# digital

# **EK-DGBTF-IN. A01**

# DIGITAL GIGAswitch/Ethernet System Installing Fast Ethernet Modules

# Introduction

This document describes installation and configuration of the following I/O modules:

• 20-Port 10/100BASE-TX Ethernet Module, with 20 RJ45 Ports — 10/100, HDX/FDX

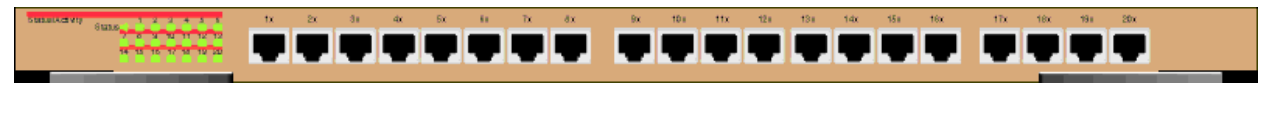

• **10-Port 100BASE-FX Ethernet Module**, with 10 Fast Ethernet Ports — Fiber, 1300 nM, HDX/FDX

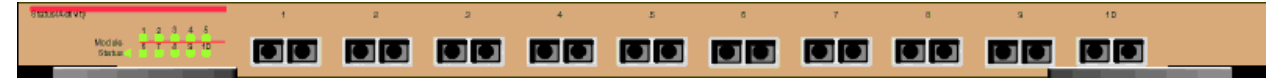

### **Installation Procedure**

#### Overview

This document describes the following processes:

- Making Sure That You Have Enough Power Available
- Installing the Modules
- Installing the Cables
- Configuring Port Parameters Using the Web Agent

#### Making Sure That You Have Enough Power Available

Each power supply powers approximately three media cards. It takes two power supplies to power a full chassis. Using three power supplies ensures that the system has fault-tolerant, load-sharing power capabilities. The precise values are:

#### **Power Consumption for Fast Ethernet Modules**

| Device                    | Power Used |
|---------------------------|------------|
| 20-port 10/100 module     | 70 W       |
| 10-port 100BASE-FX module | 50 W       |

Select **Power System** from the left side of the web agent menu to determine how much power is currently available in your system.

# Installing the Modules

All I/O modules are hot swappable. You do not need to shut down the switch when adding I/O modules.

#### CAUTION

Static electricity can damage modules and electronic components. DIGITAL recommends using a grounded antistatic wrist strap and a grounded work surface when handling any modules.

To install a module in the switch chassis:

| Step | Action                                                                                                    |
|------|----------------------------------------------------------------------------------------------------|
| 1    | Carefully remove the module from its box, leaving the module in its antistatic wrapping.                                                                                                    |
| 2    | After taking appropriate antistatic precautions, carefully remove the module from the antistatic wrap. (Refer to the <i>DIGITAL GIGAswitch/Ethernet System Installation and Operation Guide</i> for information about proper antistatic precautions). |
| 3    | Insert the module into the switch as shown below:                                                                                                    |
|      |                                                                                                    |

| Step | Action                                                     |                                                                                        |
|------|------------------------------------------------------------|----------------------------------------------------------------------------------------|
| 4    | Push the module all the way<br>the switch backplane as sho | y into the switch chassis, then use the ejectors to lock the module into<br>own below: |
|      |                                                            |                                                                                        |
|      | Ejector Open                                               | Ejector Closed                                                                         |
| 5    | Tighten the black captive so                               | crews on the module.                                                                   |

As the module powers on, the LEDs should function as described in the *DIGITAL GIGAswitch/Ethernet System Installation and Operation Guide*. In general, you will observe the following on a properly functioning module:

| LED           | Normal Behavior                                                                                     |
|---------------|----------------------------------------------------------------------------------------------------|
| Module Status | Solid green, indicating normal operation.                                                           |
| Port          | Solid green, flashing yellow intermittently to indicate traffic.<br>Inactive port LEDs will go off. |

Contact your DIGITAL service representative if your module fails to function properly.

#### Installing the Cables

Install appropriate cables for your network configuration. Use the following cable types:

- Fiber cables with SC-type connectors.
- Straight-through 10BASE-T cables with male RJ45 connectors (end station/NIC card connections). All I/O ports are crossed over internally, so you can use straight-through cables to attach to end stations, and crossover cables to attach to repeaters.
- Crossover 10BASE-T cables with male RJ45 connectors (switch-to-switch connections).

Refer to the *DIGITAL GIGAswitch/Ethernet Installation and Operation Guide* for more information about cable types and configuration.

#### **Guidelines for Cable Distances**

#### NOTE

These figures describe maximum link distances only. When building half-duplex networks using Ethernet repeaters, you must also consider maximum network diameter, which is not discussed in this document.

#### Maximum Fiber Link Distances for 100 Mb/s Links

| Fiber Cable Description | Maximum Cable Length |
|-------------------------|----------------------|
| Half-duplex connection  | 412 m                |
| Full-duplex connection  | 2 km                 |

#### Maximum Copper Cable Lengths (10/100 Mb/s Links)

| Cable Description             | Maximum Cable Length |
|-------------------------------|----------------------|
| Category 5 twisted pair cable | 100 m                |

#### **Configuring Port Parameters Using the Web Agent**

You can set the following attributes on Fast Ethernet ports:

#### **10/100 Port Settable Attributes**

| Attribute                                            | Purpose                                                                                                    |
|------------------------------------------------------|----------------------------------------------------------------------------------------------------|
| Enable/Disable                                       | Determines whether the port is able to forward traffic.                                                                                                    |
| Port Name                                            | A user-assigned name for this port (possibly a drop name or the name of the station or other device connected to the port).                                                                                                    |
| Speed Mode<br>(10/100 ports)                         | Lets you select the speed of the port manually (to either 10 or 100 Mb/s). If auto-negotiation is enabled, this setting is ignored.                                                                                                    |
| Port Duplex Mode<br>(10/100 ports)                   | Lets you set the port duplex mode (half- or full-duplex). If auto-negotiation is enabled, this setting is ignored.                                                                                                    |
| Flow Control<br>Mode                                 | If the port is set to half-duplex mode, this setting determines whether active backpressure is used<br>on this port. Active backpressure jams the sending Ethernet channel until the port's buffers can<br>receive more packets.                                                                                                    |
|                                                      | If the port is set to full-duplex mode, this setting determines whether IEEE 802.3x pause control is used on this port. The pause mechanism allows the port to stop a sending station from sending more packets if the receiving port's buffers are full.                                                                                                    |
|                                                      | Enabling flow control helps prevent lost or dropped packets.                                                                                                    |
| Auto-negotiation<br>Mode                             | Allows you to set the port to auto-negotiate a speed and duplex mode. Auto-negotiation works best when the connection on the other end of the link is set to auto-negotiate as well. If you set a port to auto-negotiate, and the connection is not successful, set the port speed and duplex mode manually.                                                                                         |
| Auto-negotiating<br>Speed/Duplexity<br>Advertisement | Determines what information the port advertises when it starts auto-negotiating. In most cases, <b>10/100</b> and <b>Half/Full</b> are the best settings, but there may be cases when you want to auto-negotiate one parameter, while keeping the other fixed.                                                                                                    |
| Rate Limit Mode                                      | This feature helps prevent the switch from overwhelming the output buffer on lower-speed ports<br>by placing a threshold on the percentage of port traffic that can be flooded packets (unknown<br>broadcasts, unicasts and multicasts). You can optionally include known multicast packets in this<br>percentage to further decrease the possibility of the port's output buffer being overwhelmed. |

To configure ports on a Fast Ethernet module:

| Step | Act                                                                                                    | ion                                                                                                    |                 |        |              |           |           |                             |                  |                  |  |
|------|----------------------------------------------------------------------------------------------------|----------------------------------------------------------------------------------------------------|-----------------|--------|--------------|-----------|-----------|-----------------------------|------------------|------------------|--|
| 1    | Fror<br>in th                                                                                                    | From the menu on the left side of the browser window, select <b>Modules &amp; Ports</b> . A list of modules in the switch displays. |                 |        |              |           |           |                             |                  |                  |  |
| 2    | On the module you are configuring, click the number of ports listed in the ports column ( <b>10</b> for 100BASE-FX, for example). The Port Configuration form displays. |                                                                                                    |                 |        |              |           |           |                             |                  |                  |  |
|      |                                                                                                    | Port                                                                                                    | Name            | Enable | Status       | Туре      | Connector | Auto<br>Negotiation<br>Mode | Speed<br>State   | Duplex<br>State  |  |
|      |                                                                                                    | 5.1                                                                                                    | <u>Port 5.1</u> | ۲.     | Okay         | 10/100 Tx | RJ45      | Enabled                     | 100 Mb/s         | Full Duplex      |  |
|      | [                                                                                                    | 5.2                                                                                                    | <u>Port 5.2</u> | R      | Okay         | 10/100 Tx | RJ45      | Enabled                     | 10 Mb/s          | Half Duplex      |  |
|      | [                                                                                                    | 5.3                                                                                                    | <u>Port 5.3</u> |        | Link Failure | 10/100 Tx | RJ45      | Enabled                     | Auto-Negotiating | Auto-Negotiating |  |
|      | [                                                                                                    | 5.4                                                                                                    | <u>Port 5.4</u> |        | Link Failure | 10/100 Tx | RJ45      | Enabled                     | Auto-Negotiating | Auto-Negotiating |  |
|      | [                                                                                                    | 5.5                                                                                                    | Port 5.5        | R      | Link Failure | 10/100 Tx | RJ45      | Enabled                     | Auto-Negotiating | Auto-Negotiating |  |

- **3** To enable or disable a port:
  - a Click the box in the Enable column to enable a port, or click to uncheck Enable if you want to disable the port.
  - b Click **Apply** to perform the operation. **Restore** returns the display to the current switch settings.
- 4 To set additional parameters, click on the port name in the **Name** column. The Detailed Port Configuration window displays.

| Name                                  | Port 6.1           |
|---------------------------------------|--------------------|
| Speed Mode                            | 100 Mbps 💌         |
| Duplex Mode                           | Full Duplex 💌      |
| Flow Control Mode                     | Disable 🔹          |
| Auto Negotiation Mode                 | Enable 🔻           |
| Auto Negotiation Speed Advertisement  | 10/100 Mbps 🔻      |
| Auto Negotiation Duplex Advertisement | Full/Half Duplex 🔻 |
| Rate Limit Mode                       | Disable 🗸          |
| Rate Limit Rate                       | 20% -              |
| Rate Limit Burst Size                 | 256 🔻              |

- **5** Set the port name by typing a port name in the **Name** field.
- 6 If you want to set the port speed manually, select a speed (10 Mb/s or 100 Mb/s) from the dropdown list. If you set the port to auto-negotiate, this setting is ignored.

| Step | Action                                                                                                    |
|------|----------------------------------------------------------------------------------------------------|
| 7    | If you want to set the port's duplex mode manually, select a mode ( <b>Half-duplex</b> or <b>Full-duplex</b> ) from the drop-down list. If you set the port to auto-negotiate, this setting is ignored.                                                                                                    |
| 8    | If you want this port to use Flow Control to prevent buffer overflows, set Flow Control Mode to <b>enable</b> using the drop-down list. Disable this feature only when flow control is causing congestion in other areas of the network.                                                                                                    |
| 9    | Set the Auto-negotiate Mode for the port (enable or disable) from the drop-down list.                                                                                                    |
|      | <u>Note:</u> This feature works best when the port or device on the other end of the connection auto-<br>negotiates as well. If you are having problems with auto-negotiating connections, try setting the<br>modes manually.                                                                                                    |
| 10   | Set an Auto-negotiating Speed and Auto-negotiating Duplex Advertisement using the drop-down lists. The switch sends these values to the device on the other end of the connection at the start of the auto-negotiating process. In general, the defaults are best, but there may be situations when you want to fix one setting, but allow the other setting to auto-negotiate. |
| 11   | If you want this port to limit the number of unknown unicast and multicast (flooded) packets it tries to forward, set the Rate Limit Mode to <b>enable</b> , then:                                                                                                    |
|      | a Select the percentage of a port's traffic that can be unknown unicast and broadcast packets. Enter this value in the Rate Limit Rate field. Lower this value if the port is having overflow problems.                                                                                                    |
|      | b Set a Rate Limit Burst size to limit the number of packets allowed in a single burst. Legal values are 1 to 2048. For Fast Ethernet ports, set this value lower than 1024 (the output buffer's capacity). Set this value lower if the port is experiencing overflow problems.                                                                                                 |
| 12   | To apply the settings to the port, click <b>Apply</b> . <b>Cancel</b> returns the display to the current switch settings.                                                                                                    |

#### Using the All Module Ports Configuration Screen

The All Module Ports Configuration screen lets you apply the same parameter settings to all ports in a module using a single command. To do this:

| Step | Action                                                                                         |
|------|------------------------------------------------------------------------------------------------|
| 1    | Select All Module Ports Configuration from the Port Configuration screen.                      |
| 2    | Set port parameters as described in Configuring Port Parameters Using the Web Agent on page 4. |
| 3    | Click <b>Apply</b> to apply the changes to all ports on the module.                            |

#### **For More Information**

Refer to the *DIGITAL GIGAswitch/Ethernet System Installation and Operation Guide* for advanced module configuration options. This guide also provides safety, product specification, and regulatory compliance information. The guide is available in online format on the DIGITAL GIGAswitch/Ethernet System Information Library CD. This information is also available on the DIGITAL Network Products Home Page on the World Wide Web at:

| North America: | http://www.networks.digital.com        |
|----------------|----------------------------------------|
| Europe:        | http://www.networks.europe.digital.com |
| Asia Pacific:  | http://www.networks.digital.com.au     |

© Digital Equipment Corporation 1998. All rights reserved. Printed in U.S.A. DIGITAL, the DIGITAL logo, and GIGAswitch are trademarks of Digital Equipment Corporation.